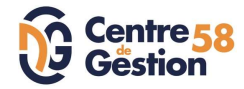

## 1er pas sur AGIRHE – LES CONTRATS

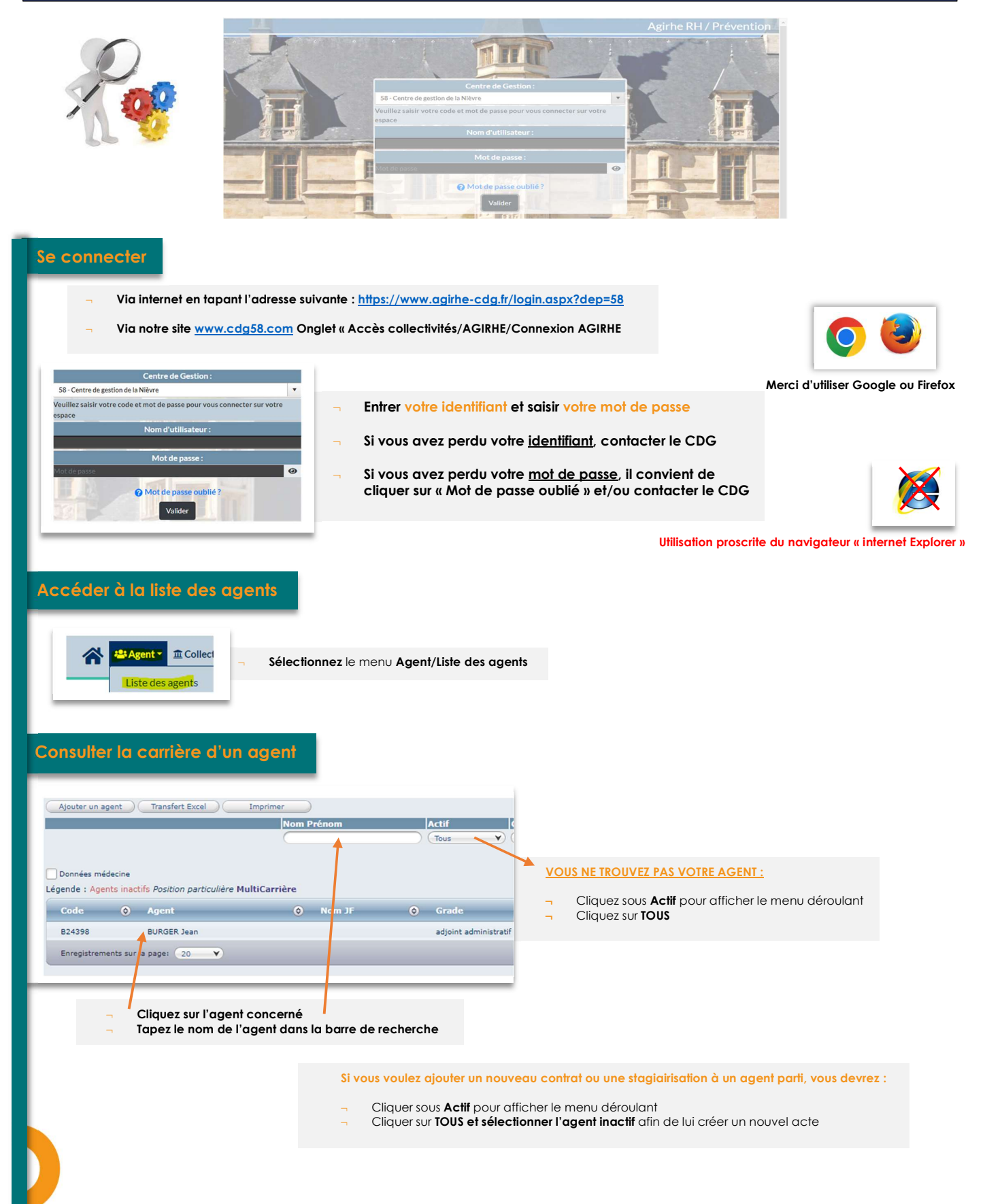

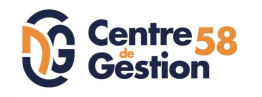

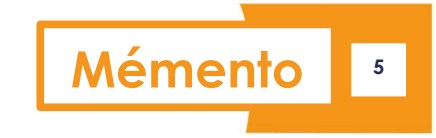

## Créer un contrat

| D24410       DACOTA Claude adjoint technique territorial contractuel         Retour à la liste des agents       Identité         Identité       Carrière       Affectation fiche de poste                                                                                                    | <ul> <li>Le détail de la carrière de l'agent sera consultable en cliquant sur l'onglet<br/>« Déroulement de carrière »</li> <li>Dans cet onglet vous pourrez générer vos actes administratifs (arrêtés, contrats)</li> </ul>                                                                                                    |
|----------------------------------------------------------------------------------------------------|----------------------------------------------------------------------------------------------------|
| Situation administrative actuelle<br>Temps de travail<br>Déroulement de carrière<br>Prochaines évolutions de carrière                                                                                                    | AGIRHE vous aide dans la création des actes,<br>mais c'est à vous de les générer                                                                                                    |
| Deux « boutons » importants :<br>Ajouter un acte<br>Services antérieurs                                                                                                    | chinique territorial contractuel COLLECTIVITE TEST AGIBHE (581007) DIIS 33500<br>fiche de poste Prévention Formatoris Expériences Complétences Absences<br>Modèle : carficheagent.doc Transmin<br>Agouter rune cambre Sans les absences S<br>Grade O E-O DH-O Collectivité O<br>adjoint technoque territorial<br>O(2000 COLLECTIVITE TEST AGIBHE<br>entractuel Contractuel O COLLECTIVITE TEST AGIBHE<br>entractuel                                            |
| Ajouter un acte, vous avez accès à tous les types d'arrêtés possibles<br>Congés<br>Départ<br>Modalités d'exercice<br>Positions<br>Recrutement<br>Sanctions<br>Traitement<br>A l'intérieur de chacune des rubriques, vous accéderez aux différent<br>Vous sélectionnerez le modèle le plus adapté à votre cas.<br>En cas d'interrogation, n'hésitez pas à nous contacter. | classés par type/rubrique :       CONCERNERA LES CONTRATS DE TRAVAIL DES TRAVAILLEURS HANDICAPES         -       Faire la simulation de la reprise des services antérieurs.         -       Editer l'état         -       Attribuer la rémunération issue de cette reprise sur votre contrat.         s modèles de contrats disponibles.       (L'échelon et le reliquat calculés lors de cette reprise ne seront précisés que sur l'arrêté de titularisation) |
| Exemple pour créer un avenant de revalorisation indiciaire<br>Sélectionner le type et l'arrêté que vous souhaitez saisir :<br>Type d'arrêté<br>Arreté<br>Modification de la rémunération (avenant) (XT01)<br>modification indiciaire<br>Valider                                                                                                    | - Sélection de la rubrique<br>- Sélection du modèle                                                                                                    |
| Arreté (Modification de la rémunération (avenant) (XT01)<br>(modification indiciaire<br>Date d'effet 01/01/2024<br>Filière (technique NT<br>Cadre d'emploi (adjoint technique territoriaux NT<br>Grade (adjoint technique territorial contractuel<br>Echelon (02 ) (Chevron<br>Indice brut et majoré<br>du classement 368 (267) Indice brut et majoré                    | Renseignez les champs<br>Validez                                                                                                    |
| Commentaires<br>Retour Valider<br>Date O Arrêté O Grade                                                                                                    | <ul> <li>La ligne s'est créée</li> <li>Cliquez sur « Imprime »</li> <li>Le modèle se génère dans Word</li> <li>Le faire signer et nous le retourner ensuite</li> </ul>                                                                                                    |
| 01/01/2024 Modification de la rémunération (avenant) adjoint technique territorial<br>Voir la fiche :<br>« Zoom Recrutement des contractuels »<br>sur notre site CDG58.com                                                                                                    | Contractuel       02(C1)       3500       COLLECTIVITE TEST AGIRHE       Supp.       Imprime         ADRESSEZ UNE COPIE DE TOUS VOS ACTES<br>par mail à : <a href="mailto:contact@cdg58.fr">contact@cdg58.fr</a><br>(limitez le papier et l'envoi postal)                                                                                                    |
| Mémento 5 – 1 <sup>ER</sup> pas sur Agirhe- Les contrats - MAJ 12/2023                                                                                                    | Page   2/2                                                                                                    |